# How to create Ad in Admincp

# Add new placement

#### 1. Go to Admin CP >> Apps >> Installed >> Ad

| <b>phpFox</b>     | Search settings Q    |           |          |          | Û Û | Admin<br>Administrator | View   | Site 📝   |
|-------------------|----------------------|-----------|----------|----------|-----|------------------------|--------|----------|
| 💵 Dashboard       | Managa Anna          |           |          |          |     |                        |        |          |
| 😚 Apps 🔷 🔨        | Manage Apps          |           |          |          |     |                        |        |          |
| Installed         |                      |           |          |          |     |                        |        |          |
| Purchase History  | Search for app names |           |          |          |     |                        |        |          |
| Globalization     | Name 🗢               | Version 🖨 | Latest 🖨 | Author 🖨 |     |                        | active | Settings |
|                   | Ad Ad                | 4.2.0     | 4.1.3    | phpFox   |     | (                      |        | ø        |
| Appearance        | Max Amazon CDN       | 4.5.4     | 4.5.4    | phpFox   |     | (                      |        | ø        |
| Members      Y    | Announcement         | 4.6.0     | 4.6.0    | phpFox   |     | (                      |        | ø        |
| 🧔 Settings 🗸 🗸    | N Attachment         | Core      | Core     | phpFox   |     | (                      |        | ø        |
| 🗲 Maintenance 🛛 👻 | E Blogs              | 4.6.1     | 4.6.1    | phpFox   |     |                        |        | ø        |
| 🕒 Logout          | Captcha              | 4.6.0     | 4.6.0    | phpFox   |     | (                      |        | ø        |
|                   | 👳 Comment            | Core      | Core     | phpFox   |     | (                      |        | ø        |
| Clear All Caches  | Contact              | Core      | Core     | phpFox   |     | (                      |        | ø        |
| SiteName ©        | fil Egifts           | 4.6.1     | 4.6.1    | phpFox   |     | (                      |        | ø        |
|                   | Events               | 4.6.0     | 4.6.0    | phpFox   |     | (                      |        | ø        |
|                   | E Facebook Connect   | 4.6.0     | 4.6.0    | phpFox   |     | (                      |        | ø        |
|                   | E Feed               | Core      | Core     | phpFox   |     |                        | ON     | ٥        |
|                   | R Forums             | 4.6.0     | 4.6.0    | phpFox   |     |                        | ON     | ٥        |

#### 2. Click Actions > Choose Add new placement.

| <b>phpFox</b>                 | Search settings              | Q                                                  | .↓ Admin<br>Administrator       View Site |
|-------------------------------|------------------------------|----------------------------------------------------|-------------------------------------------|
| 🛯 Dashboard                   | Ad » Manage Ads              |                                                    |                                           |
| 😚 Apps 🔷 🔿                    | Manage Ads                   |                                                    |                                           |
| Installed                     |                              |                                                    |                                           |
| Purchase History<br>Find More | Settings User Group Settings | Manage Ads Manage Placements Manage Invoice More + | Actions 🔻                                 |
| Slobalization                 | Search Ad                    |                                                    | Add new ad                                |
| 🖉 Appearance 🛛 👻              | Date from                    | Date to                                            | Add new<br>placement                      |
| Members                       | <b>#</b>                     | <b>m</b>                                           |                                           |
| 😨 Settings 🛛 👻                | Ad Name                      | Creator                                            |                                           |
| 🗲 Maintenance 🗸 🗸             |                              |                                                    |                                           |
|                               | Status                       | Active                                             |                                           |
| 🕒 Logout                      | All status                   | • Any                                              | •                                         |
| Clear All Caches              | Q Search Reset               |                                                    |                                           |
| SiteName ©                    | No ads have been created.    |                                                    |                                           |
|                               |                              |                                                    |                                           |
|                               |                              |                                                    |                                           |
|                               |                              |                                                    |                                           |

3. Fill out the form to add new placement

| <b>hpFox</b>       | Search settings                                                              | Q          |                   |                |        | Û | AD Admin<br>Adminis | Strator View Site |
|--------------------|------------------------------------------------------------------------------|------------|-------------------|----------------|--------|---|---------------------|-------------------|
| هاه Dashboard      | Ads » Add Placement                                                          |            |                   |                |        |   |                     |                   |
| 😚 Apps 🔷 ^         | Settings User Group Settings                                                 | Manage Ads | Manage Placements | Manage Invoice | More - |   |                     | Actions 🔻         |
| Installed          |                                                                              |            |                   |                |        |   |                     |                   |
| Purchase History   | Title *                                                                      |            |                   |                |        |   |                     |                   |
| Find More          | Placement 1                                                                  |            |                   |                |        |   |                     |                   |
| Slobalization Y    | Block*                                                                       |            |                   |                |        |   |                     |                   |
| 🔎 Appearance 🛛 👻   | Block 3                                                                      |            |                   |                |        |   |                     | *                 |
| @ Members ~        | View Sample Layout                                                           |            |                   |                |        |   |                     |                   |
|                    | Disallowed Pages                                                             |            |                   |                |        |   |                     |                   |
| Settings           | Forum Detail (forum.forum)                                                   |            |                   |                |        |   |                     | ^                 |
| 🗲 Maintenance 🛛 👻  | Profile Friend (friend.profile)                                              |            |                   |                |        |   |                     |                   |
|                    | Pending Friends Page (friend.index)<br>Pending Friends Page (friend.pending) |            |                   |                |        |   |                     |                   |
| 🕒 Logout           | Groups<br>Groups Home Page (groups.index)                                    |            |                   |                |        |   |                     |                   |
|                    | All Groups (groups.all)<br>Profile Groups (groups.profile)                   |            |                   |                |        |   |                     |                   |
| 🗎 Clear All Caches | Add Groups (groups.add)<br>Groups Detail (groups.view)                       |            |                   |                |        |   |                     | Ŧ                 |
| SiteName ©         | Price *                                                                      |            |                   |                |        |   |                     |                   |
|                    | \$ 20                                                                        |            |                   |                |        |   |                     |                   |
|                    |                                                                              |            |                   |                |        |   |                     |                   |
|                    | € 15                                                                         |            |                   |                |        |   |                     |                   |
|                    |                                                                              |            |                   |                |        |   |                     |                   |
|                    | £ 10                                                                         |            |                   |                |        |   |                     |                   |
|                    |                                                                              |            |                   |                |        |   |                     |                   |
|                    | Placement Type                                                               |            |                   |                |        |   |                     |                   |
|                    | PPC (Pay per click)                                                          |            |                   |                |        |   |                     | *                 |
|                    | User Group                                                                   |            |                   |                |        |   |                     |                   |
|                    | Administrator                                                                |            |                   |                |        |   |                     |                   |
|                    | Registered User                                                              |            |                   |                |        |   |                     |                   |
|                    | Guest                                                                        |            |                   |                |        |   |                     |                   |
|                    | Banned                                                                       |            |                   |                |        |   |                     |                   |
|                    | Is Active                                                                    |            |                   |                |        |   |                     | YES               |
|                    |                                                                              |            |                   |                |        |   |                     |                   |
|                    | Submit                                                                       |            |                   |                |        |   |                     |                   |

| Label           | Description                                                                                          |
|-----------------|----------------------------------------------------------------------------------------------------|
| Title           | Title of placement.                                                                                  |
| Block           | Block that placement will be located. You can click $\texttt{View Sample Layout}$ to preview blocks. |
| Disallowed Page | Choose pages that placement will not be shown.                                                       |
| Price           | Fee when a user want to add an ad in placement.                                                      |
| Placement Type  | PPC (Pay per click) or CPM (Cost per mile).                                                          |
| User Group      | This placement will only be shown with checked user group.                                           |
| Is Active       | Is this placement active after creation?                                                             |

### 4. Click Submit.

Congratulation! You have added a new placement.

## Add new ad

1. Go to Admin CP >> Apps >> Installed >> Ad

| <b>phpFox</b>       | Search settings Q    |           |          |          | Û Â | Admin<br>Administrator | View   | Site 📝   |
|---------------------|----------------------|-----------|----------|----------|-----|------------------------|--------|----------|
| ₀0 Dashboard        | Managa Anna          |           |          |          |     |                        |        |          |
| 🗘 Apps 🔷            | Manage Apps          |           |          |          |     |                        |        |          |
| Installed           |                      |           |          |          |     |                        |        |          |
| Purchase History    | Search for app names |           |          |          |     |                        |        |          |
| Find More           | Name 🗢               | Version 🖨 | Latest 🖨 | Author 🖨 |     |                        | active | Settings |
| 🔮 Globalization 🛛 👻 | 🖬 Ad                 | 4.2.0     | 4.1.3    | phpFox   |     |                        |        | ø        |
| 🔎 Appearance 🛛 👻    | 🐜 Amazon CDN         | 4.5.4     | 4.5.4    | phpFox   |     |                        |        | ø        |
| @ Members ~         | Announcement         | 4.6.0     | 4.6.0    | phpFox   |     |                        |        | ø        |
| 😨 Settings 🛛 👻      | S Attachment         | Core      | Core     | phpFox   |     |                        |        | ø        |
| 🗲 Maintenance 🛛 👻   | 🖪 Blogs              | 4.6.1     | 4.6.1    | phpFox   |     |                        |        | ٥        |
| 🕑 Logout            | Captcha              | 4.6.0     | 4.6.0    | phpFox   |     |                        |        | ٥        |
|                     | 👳 Comment            | Core      | Core     | phpFox   |     |                        |        | ٥        |
| 🗎 Clear All Caches  | Contact              | Core      | Core     | phpFox   |     |                        |        | ø        |
| SiteName ©          | Egifts               | 4.6.1     | 4.6.1    | phpFox   |     |                        |        | ø        |
|                     | Events               | 4.6.0     | 4.6.0    | phpFox   |     |                        |        | ø        |
|                     | E Facebook Connect   | 4.6.0     | 4.6.0    | phpFox   |     |                        |        | ø        |
|                     | E Feed               | Core      | Core     | phpFox   |     |                        |        | ø        |
|                     | 🙀 Forums             | 4.6.0     | 4.6.0    | phpFox   |     |                        |        | ø        |

2. Click Actions >> Choose Add new ad (If you haven't had any placement, please follow above guide to add one, then go back to this step).

| <b>phpFox</b>                 | Search settings Q Admin Administrator View Site 了                               |
|-------------------------------|---------------------------------------------------------------------------------|
| 📲 Dashboard                   | ∴Ad ≫ Manage Ads                                                                |
| Apps ^                        | Manage Ads Go to "Add new ad" page 🔨                                            |
| Purchase History<br>Find More | Settings User Group Settings Manage Ads Manage Placements Manage Invoice More - |
| Globalization Y               | Search Ad If you haven't had any placement, let create one                      |
| 🖉 Appearance 🛛 👻              | Date from Date to placement                                                     |
| @ Members ~                   |                                                                                 |
| 😨 Settings 🛛 👻                | Ad Name Creator                                                                 |
| 🗲 Maintenance 🛛 👻             |                                                                                 |
| 🕒 Logout                      | Status     Active       All status     Any                                      |
| Clear All Caches              | Q Search Reset                                                                  |
| SiteName ©                    | No ads have been created.                                                       |
|                               |                                                                                 |
|                               |                                                                                 |
|                               |                                                                                 |

3. Fill out the form to add new ad.

| <b>phpFox</b>                              | Search settings Q                                                                                                    | Û     | AD Admin<br>Administrator | View Site 📝 |
|--------------------------------------------|----------------------------------------------------------------------------------------------------|-------|---------------------------|-------------|
|                                            | Ads >> Add new ad<br>Add new ad                                                                                                    |       |                           |             |
| all Dashboard                              | Settings User Group Settings Manage Ads Manage Placements Manage Invoice More 🛩                                                                     |       |                           | Actions 🔻   |
| Installed<br>Purchase History<br>Find More | General Infomation                                                                                                    |       |                           |             |
| Globalization                              |                                                                                                    |       |                           |             |
| 🔎 Appearance 🛛 👻                           | Ad type *                                                                                                    |       |                           |             |
| @ Members ~                                | HTML                                                                                                    |       |                           |             |
| 😨 Settings 🗸 🗸                             | Placement *                                                                                                    |       |                           |             |
| 🗲 Maintenance 🖌 🖌                          | FlaceHelit 1* block 5<br>◎ View Sample Layout                                                                                                    |       |                           |             |
| E Logout                                   | Image * Pexels-photo-22 Remove file Browse                                                                                                    |       |                           |             |
| Clear All Caches                           | You can upload a JPG, GIF or PNG file.                                                                                                    |       |                           |             |
| SiteName ©                                 | Destination URL *                                                                                                    |       |                           |             |
|                                            | https://www.phpfox.com/                                                                                                    |       |                           |             |
|                                            | Image tooltip text                                                                                                    |       |                           |             |
|                                            | phpFox is a powerful social network platform for niche communities .                                                                                |       |                           |             |
|                                            | Ad Details                                                                                                    |       |                           |             |
|                                            | Ad Name*                                                                                                    |       |                           |             |
|                                            | phpFox Ad                                                                                                    |       |                           |             |
|                                            | Start Date *         4/16/2018         m         06         ▼         03         ▼         C         End Date         5/16/2018         m         a | at 06 | • : 00 •                  |             |
|                                            | Note: The time is set to your registered time zone.                                                                                                 |       |                           |             |
|                                            | Total Views                                                                                                    |       |                           |             |
|                                            | Total Clicks                                                                                                    |       |                           |             |
|                                            | Active                                                                                                    |       |                           |             |
|                                            | Yes                                                                                                    |       |                           |             |
|                                            | No                                                                                                    |       |                           |             |
|                                            | Location                                                                                                    |       |                           | A           |
|                                            | Afghanistan<br>Aland Islands<br>Albania                                                                                                    |       |                           |             |
|                                            | Gender                                                                                                    |       |                           |             |
|                                            | Vale Female                                                                                                    |       |                           |             |
|                                            | Age between                                                                                                    |       |                           |             |
|                                            | Any <b>v</b> and Any <b>v</b>                                                                                                    |       |                           |             |
|                                            | Submit Preview                                                                                                    |       |                           |             |
|                                            |                                                                                                    |       |                           |             |

| Label                                      | Description                                                                                    |
|--------------------------------------------|------------------------------------------------------------------------------------------------|
| Ad type                                    | Image or HTML                                                                                  |
| Placement                                  | Choose placement to display ad. You can click $\texttt{View Sample Layout}$ to preview blocks. |
| Image                                      | Image of ad.                                                                                   |
| Destination URL                            | Url that redirect user when they click on ad.                                                  |
| Image tooltip text (When Ad type is Image) | Image tooltip will be shown when user hover on ad image.                                       |

| Title (When Ad type is HTML)     | Title of ad.                                                                        |
|----------------------------------|-------------------------------------------------------------------------------------|
| Body text (When Ad type is HTML) | Body of ad.                                                                         |
| Ad name                          | Ad name.                                                                            |
| Start date                       | The start date to show this ad.                                                     |
| End date                         | After end date, this ad will be hidden.                                             |
| Total Views                      | If you set this field, this ad will be hidden when total views exceeds this value.  |
| Total Clicks                     | If you set this field, this ad will be hidden when total clicks exceeds this value. |
| Active                           | Is this ad active after creation?                                                   |
| Location                         | This ad will only be shown for users that have selected location.                   |
| Gender                           | This ad will only be shown for users that have selected gender.                     |
| Age between                      | This ad will only be shown for users that have age between your selection.          |

## You can click **Preview** button to preview current ad.

## 4. Click Submit.

Congratulation! You have added a new ad.

Finally, the ad will appear as below in the designated block.

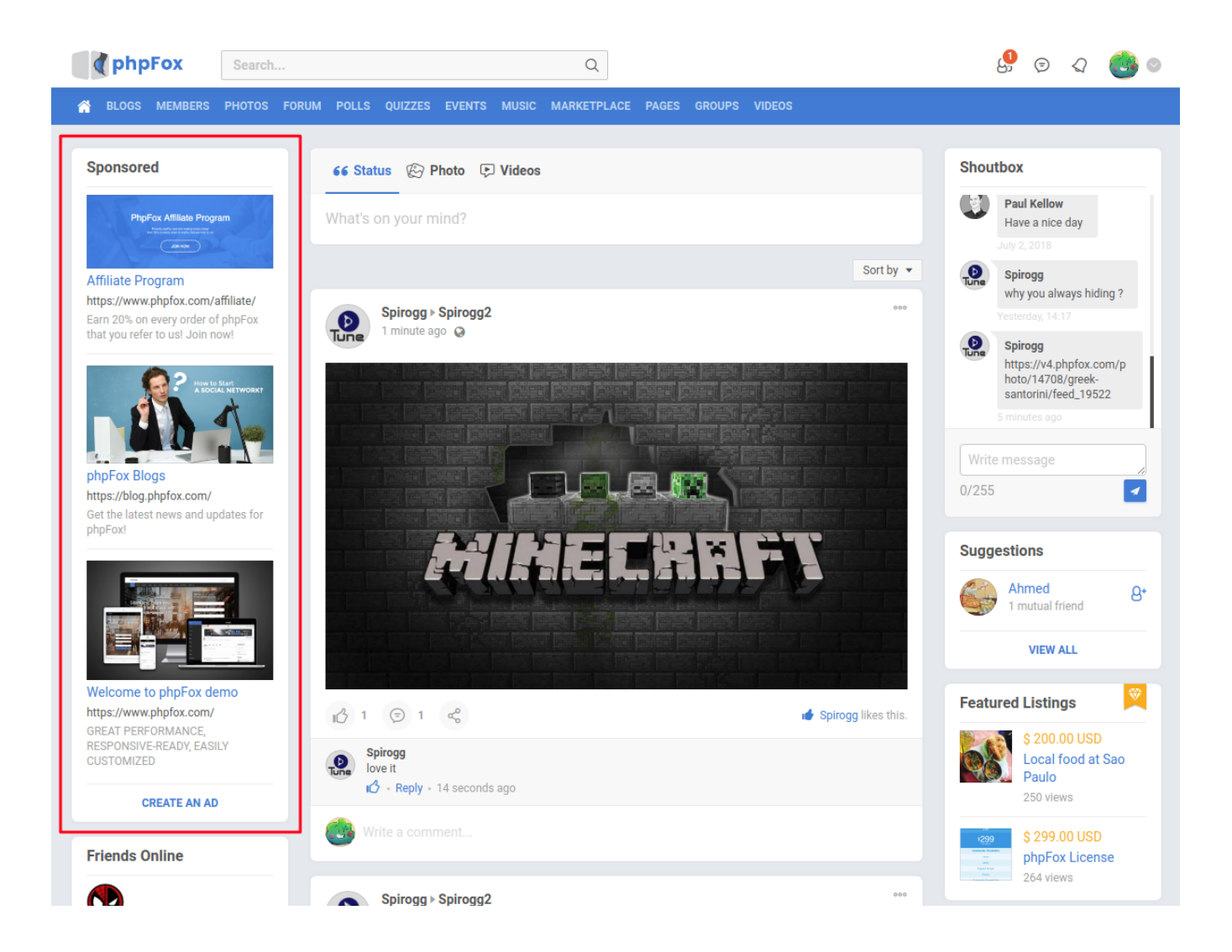